# To another WCS server via WebRTC

### Overview

WCS can rebroadcast a video stream via WebRTC to another WCS server on demand. Republishing of a WebRTC stream is managed by the REST API.

### **Operation flowchart**

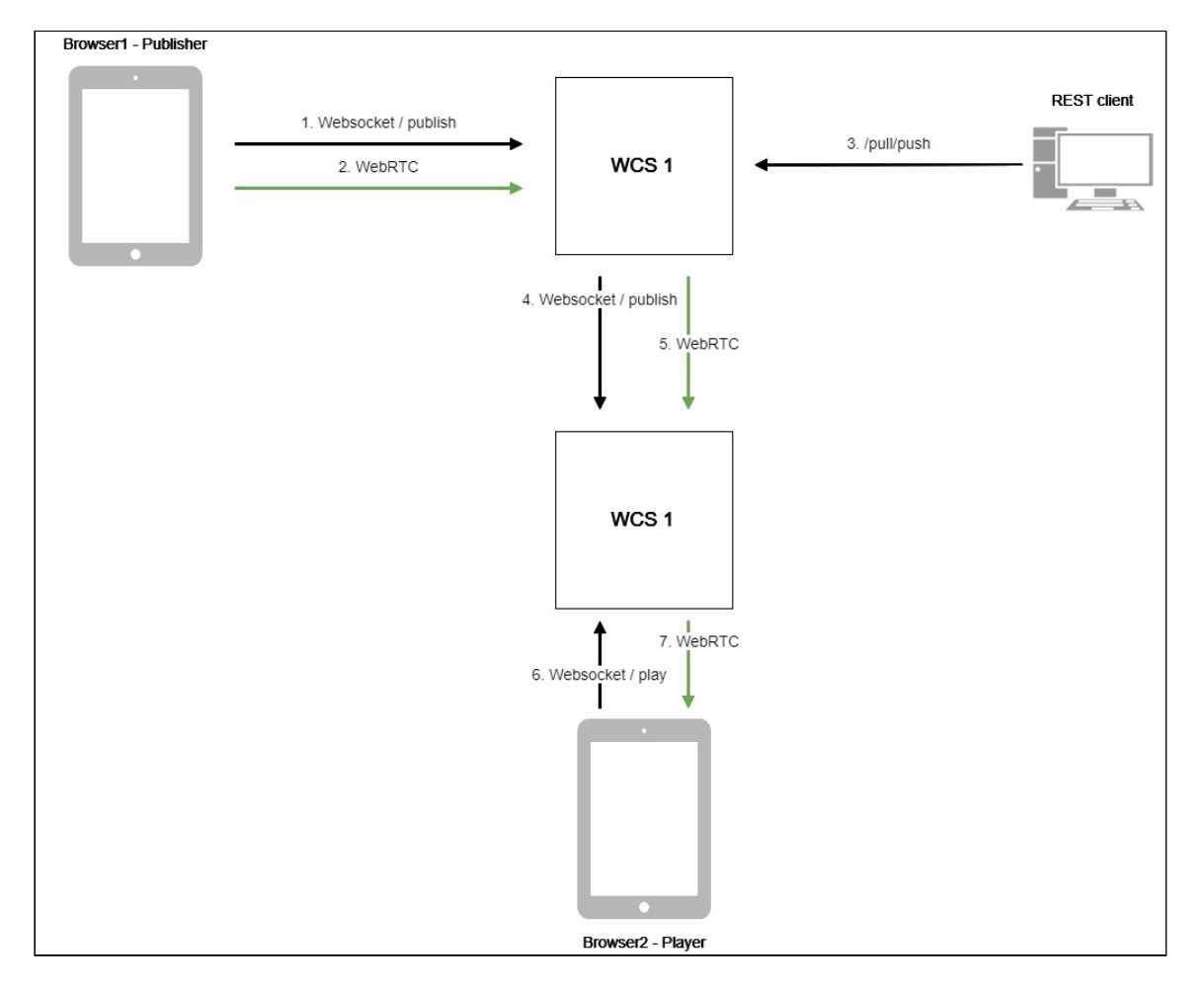

- 1. The browser connects to the WCS1 server via the Websocket protocol and sends the publishStream command.
- 2. The browser captures the microphone and the camera and send the WebRTC stream to the server.
- 3. The REST client sends to the WCS1 server the /pull/push query.
- 4. WCS1 publishes the stream to WCS2.
- 5. WCS2 receives the WebRTC stream from WCS1.

- 6. The second browser establishes a connection to the WCS2 server via Websocket and sends the playStream command.
- 7. The second browser receives the WebRTC stream and plays this stream on the page.

# **REST API**

A REST query must be an HTTP/HTTPS POST query in the following form:

- HTTP: http://test.flashphoner.com:8081/rest-api/pull/push
- HTTPS: https://test.flashphoner.com:8444/rest-api/pull/push

Where:

- streaming.flashphoner.com is the address of the WCS server
- 8081 is the standard REST / HTTP port of the WCS server
- 8444 is the standard HTTPS port
- rest-api is the required prefix
- /pull/push is the REST-method used

**REST** methods and responses

| REST method | Request body | Response bod<br>y | Response stat<br>us | Description |
|-------------|--------------|-------------------|---------------------|-------------|
|             |              |                   |                     |             |
|             |              |                   |                     |             |
|             |              |                   |                     |             |
|             |              |                   |                     |             |
|             |              |                   |                     |             |
|             |              |                   |                     |             |
|             |              |                   |                     |             |

| REST method  | Request body                                                                                                    | Response bod<br>y | Response stat<br>us                     | Description                                                   |
|--------------|----------------------------------------------------------------------------------------------------|-------------------|-----------------------------------------|---------------------------------------------------------------|
| `/pull/push` | <pre>{     "uri":"w     ss://dem     o.flashp     honer.co     m:8443/w     ebsocket     ",     "localSt     reamName     ":     "testStr     eam",     "remoteS     treamNam     e":     "testStr     eam"     } </pre> |                   | 409 Conflict 5<br>00 Internal err<br>or | Broadcasts th<br>e WebRTC str<br>eam to the sp<br>ecified URL |

| REST method      | Request body | Response bod<br>y                                                                                                    | Response stat<br>us                     | Description                |
|------------------|--------------|----------------------------------------------------------------------------------------------------|-----------------------------------------|----------------------------|
| `/pull/find_all` |              | <pre>[     {         "localMe         diaSessi         onId":"d         a157e2b-         2159-         40c9-         9560-         ae1af8d4         a0b5",         "remoteM         ediaSess         ionId":n         ull,         "localSt         reamName         ":"testS         treamName         ":"testS         tream",         "remoteS         treamNam         e":"test         Stream",         "uri":"w         ss://dem         o.flashp         honer.co         m:8443/w         ebsocket         ",         "status"         :"NEW"</pre> | 404 Not found<br>500 Internal er<br>ror | Find all pulled<br>streams |

| REST method           | Request body                                                                         | Response bod<br>y | Response stat<br>us                     | Description                   |
|-----------------------|--------------------------------------------------------------------------------------|-------------------|-----------------------------------------|-------------------------------|
| `/pull/termina<br>te` | <pre>{   "uri":"w   ss://dem   o.flashp   honer.co   m:8443/w   ebsocket   " }</pre> |                   | 404 Not found<br>500 Internal er<br>ror | Terminate a p<br>ulled stream |

### Parameters

| Parameter            | Description                                                                                                    | Example                                         |
|----------------------|----------------------------------------------------------------------------------------------------|-------------------------------------------------|
| uri                  | URL of the WebRTC strea m                                                                                                | `wss://demo.flashphoner.<br>com:8443/websocket` |
| localMediaSessionId  | Session identifier                                                                                                    | `5a072377-73c1-4caf-abd<br>3`                   |
| remoteMediaSessionId | Identifier of the session o<br>n the remote server                                                                       | `12345678-abcd-dead-bea<br>f`                   |
| localStreamName      | Local name assigned to t<br>he captured stream. The<br>stream can be fetched fro<br>m the WCS server using t<br>his name | `testStream`                                    |
| remoteStreamName     | Name of the captured str<br>eam on the remore server                                                                     | `testStream`                                    |
| status               | Current status of the stre am                                                                                            | `NEW`                                           |

# Configuration

By default, WebRTC stream is pulled over unsecure Websocket connection, i.e. WCS server URL has to be set as ws://demo.flashphoner.com:8080. To use Secure Websocket, the parameter must be set in file flashphoner.properties

wcs\_agent\_ssl=true

This change has to be made on both WCS servers: the server that publishes the stream and the server the stream is pushed to.

# Quick manual on testing

- 1. For this test we use:
- 2. two WCS servers;
- 3. the Chrome browser and the REST client to send queries to the server;
- 4. the Two Way Streaming web application to publish the stream;
- 5. the Player web application to play the captured stream in a browser.
- 6. Open the Two Way Streaming web application, publish the stream on the server

| Two-wa                   | y Streaming         |
|--------------------------|---------------------|
| Local                    | Player              |
| O Many Certu com         |                     |
| 0d40 Stop                | 0d40 Play Available |
| PUBLISHING               |                     |
| wss://p11.flashphoner.co | Disconnect          |
| ES                       | ABLISHED            |

- 7. Open the REST client. Send the /pull/push query and specify in its parameters:
- 8. the URL of the WCS server the stream is captured from
- 9. the name of the stream published on the server

10. the local name of the stream

| Parameters 🔨                     |                          |      |           |  |
|----------------------------------|--------------------------|------|-----------|--|
| Headers                          |                          | Body | Variables |  |
| ody content type pplication/json | Editor view<br>Raw input | Ŧ    |           |  |
| 1                                |                          |      |           |  |

11. Open the Player web application and specify the local stream name in the Stream field, then click Start

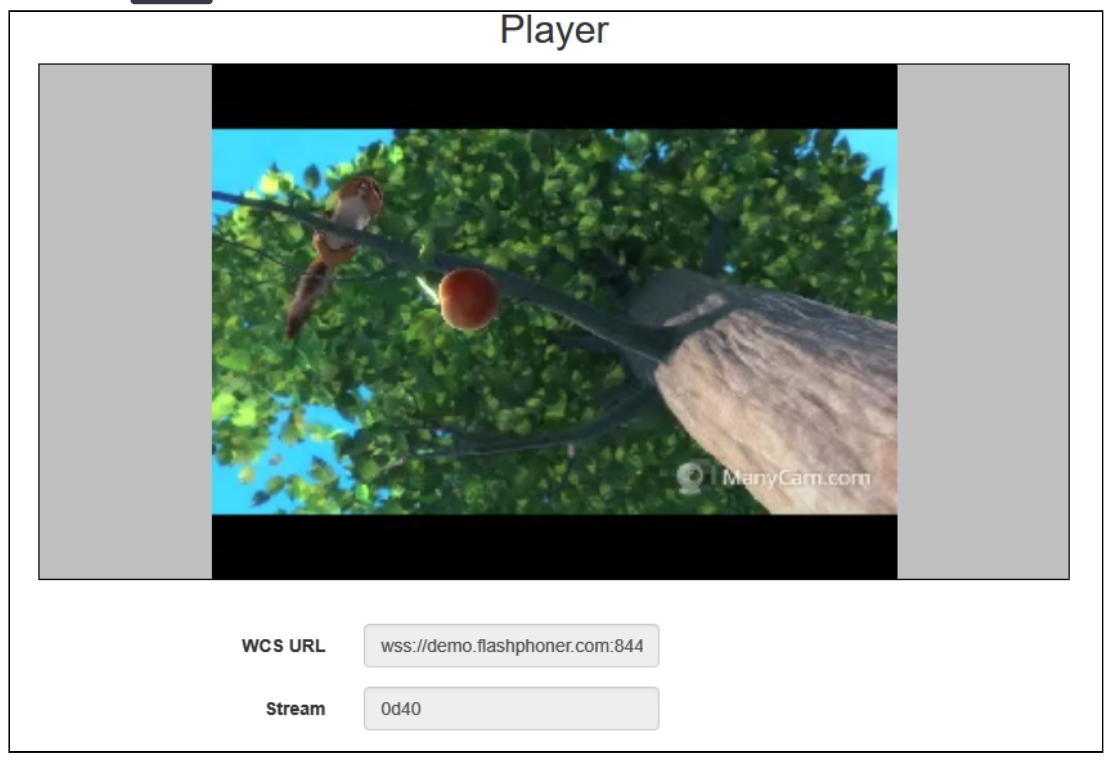

Call flow

Below is the call flow when using the Two Way Streaming example to publish a stream on one WCS server and the Player example to play that stream on another WCS server.

two\_way\_streaming.html

two\_way\_streaming.js

player.html

#### player.js

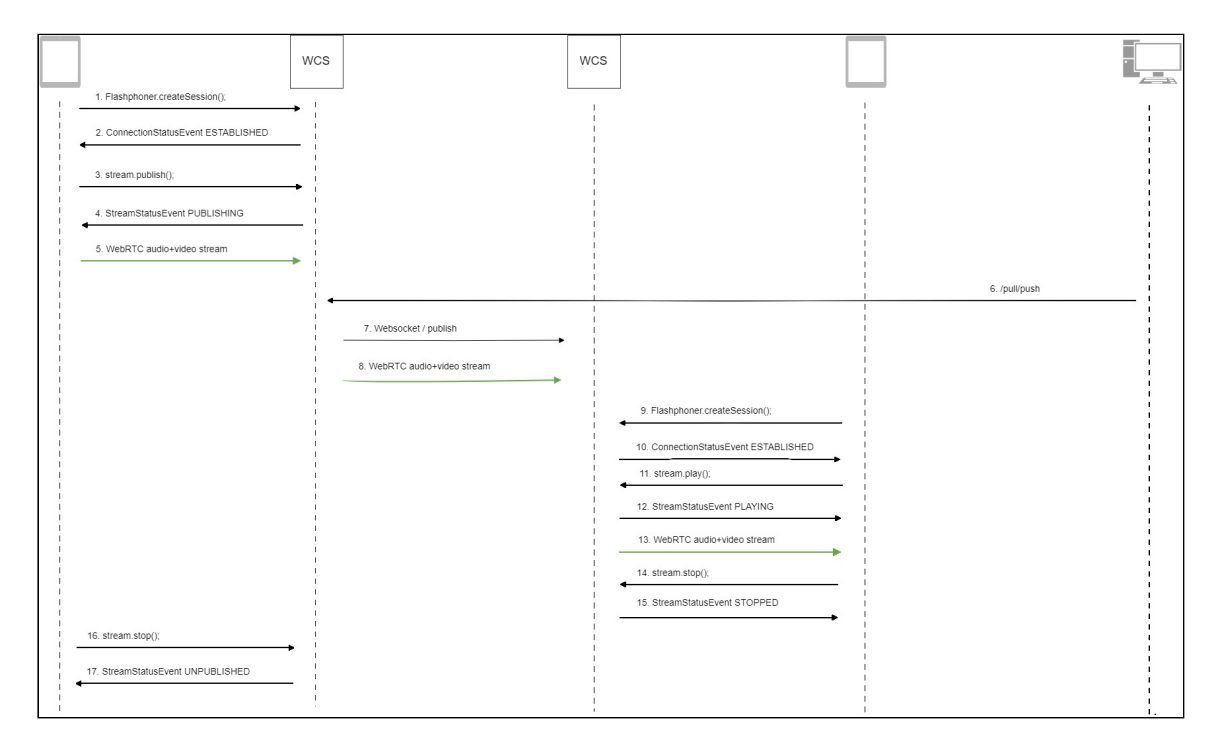

#### 1. Establishing a connection to the server

Flashphoner.createSession() code

```
Flashphoner.createSession({urlServer: url}).on(SESSION_STATUS.ESTABLISHED,
function (session) {
   setStatus("#connectStatus", session.status());
   onConnected(session);
}).on(SESSION_STATUS.DISCONNECTED, function () {
   setStatus("#connectStatus", SESSION_STATUS.DISCONNECTED);
   onDisconnected();
}).on(SESSION_STATUS.FAILED, function () {
   setStatus("#connectStatus", SESSION_STATUS.FAILED);
   onDisconnected();
});
```

### 2. Receiving from the server an event confirming successful connection SESSION\_STATUS.ESTABLISHED code

Flashphoner.createSession({urlServer: url}).on(SESSION\_STATUS.ESTABLISHED, function (session) {

```
setStatus("#connectStatus", session.status());
onConnected(session);
}).on(SESSION_STATUS.DISCONNECTED, function () {
....
}).on(SESSION_STATUS.FAILED, function () {
....
});
```

3. Publishing the stream

#### Stream.publish() code

```
session.createStream({
   name: streamName,
   display: localVideo,
   cacheLocalResources: true,
   receiveVideo: false,
   receiveAudio: false
   ...
}).publish();
```

4. Receiving from the server an event confirming successful publishing of the stream STREAM\_STATUS.PUBLISHING code

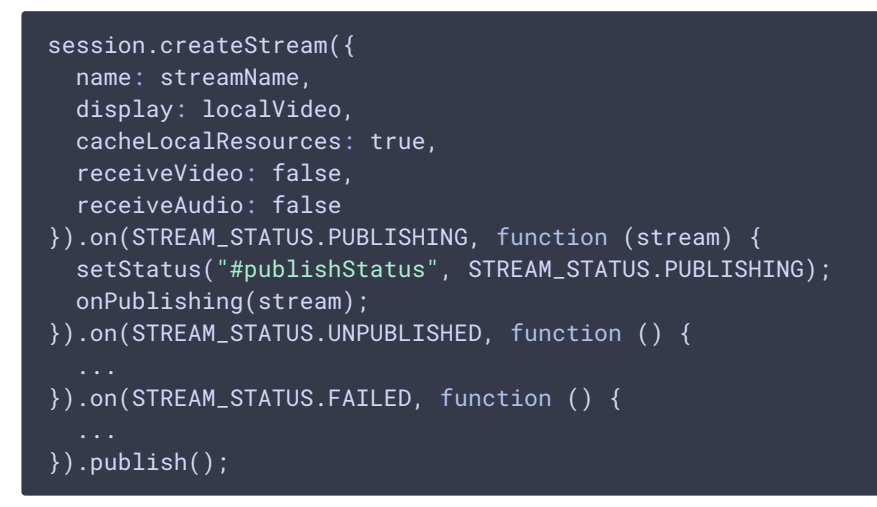

- 5. Sending the audio-video stream via WebRTC to the server
- 6. Sending the /pull/push REST query to the server
- 7. Publishing the stream on the second server
- 8. Sending the audio-video stream via WebRTC to the second server
- 9. Establishing a connection to the second server

Flashphoner.createSession() code

```
Flashphoner.createSession({urlServer: url}).on(SESSION_STATUS.ESTABLISHED,
function(session){
   setStatus(session.status());
   //session connected, start playback
   playStream(session);
}).on(SESSION_STATUS.DISCONNECTED, function(){
```

```
setStatus(SESSION_STATUS.DISCONNECTED);
onStopped();
}).on(SESSION_STATUS.FAILED, function(){
setStatus(SESSION_STATUS.FAILED);
onStopped();
});
```

10. Receiving from the server an event confirming successful connection

```
SESSION_STATUS.ESTABLISHED code
```

```
Flashphoner.createSession({urlServer: url}).on(SESSION_STATUS.ESTABLISHED,
function(session){
    setStatus(session.status());
    //session connected, start playback
    playStream(session);
}).on(SESSION_STATUS.DISCONNECTED, function(){
    ...
}).on(SESSION_STATUS.FAILED, function(){
    ...
});
```

11. Requesting to play the stream

```
Stream.play() code
```

```
stream = session.createStream(options).on(STREAM_STATUS.PENDING,
function(stream) {
    ...
});
stream.play();
```

12. Receiving from the server an event that confirms successful capturing and playing of the stream

STREAM\_STATUS.PLAYING code

13. Sending the audio-video stream via WebRTC

14. Stopping the playback of the stream

Stream.stop() code

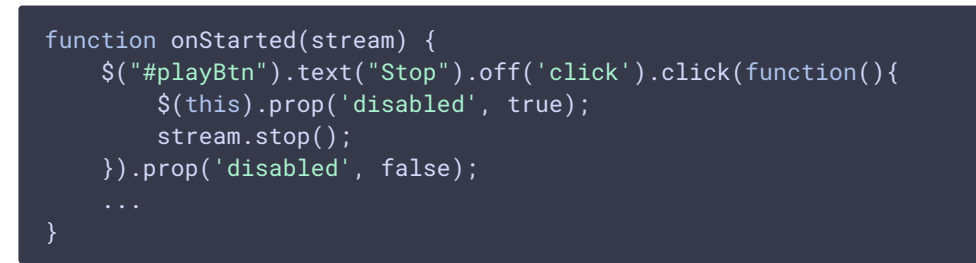

15. Receiving from the server an event confirming the playback of the stream is stopped STRTEAM\_STATUS.STOPPED code

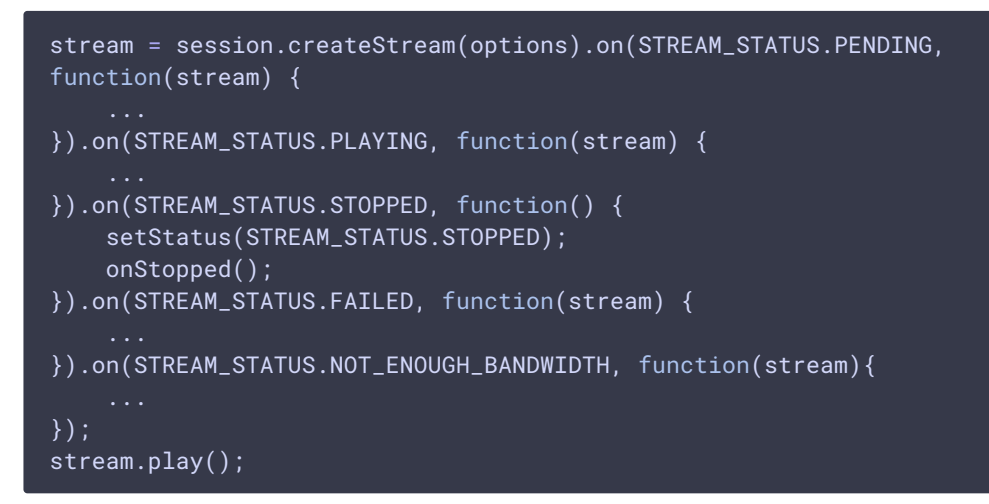

16. Stopping publishing the stream

Stream.stop() code

```
function onPublishing(stream) {
    $("#publishBtn").text("Stop").off('click').click(function () {
        $(this).prop('disabled', true);
        stream.stop();
    }).prop('disabled', false);
    $("#publishInfo").text("");
}
```

17. Receiving from the server an event that confirms unpublishing of the stream STREAM\_STATUS.UNPUBLISHED code

```
session.createStream({
    name: streamName,
    display: localVideo,
    cacheLocalResources: true,
    receiveVideo: false,
    receiveAudio: false
}).on(STREAM_STATUS.PUBLISHING, function (stream) {
    ...
}).on(STREAM_STATUS.UNPUBLISHED, function () {
    setStatus("#publishStatus", STREAM_STATUS.UNPUBLISHED);
```

```
onUnpublished();
}).on(STREAM_STATUS.FAILED, function () {
    ...
}).publish();
```